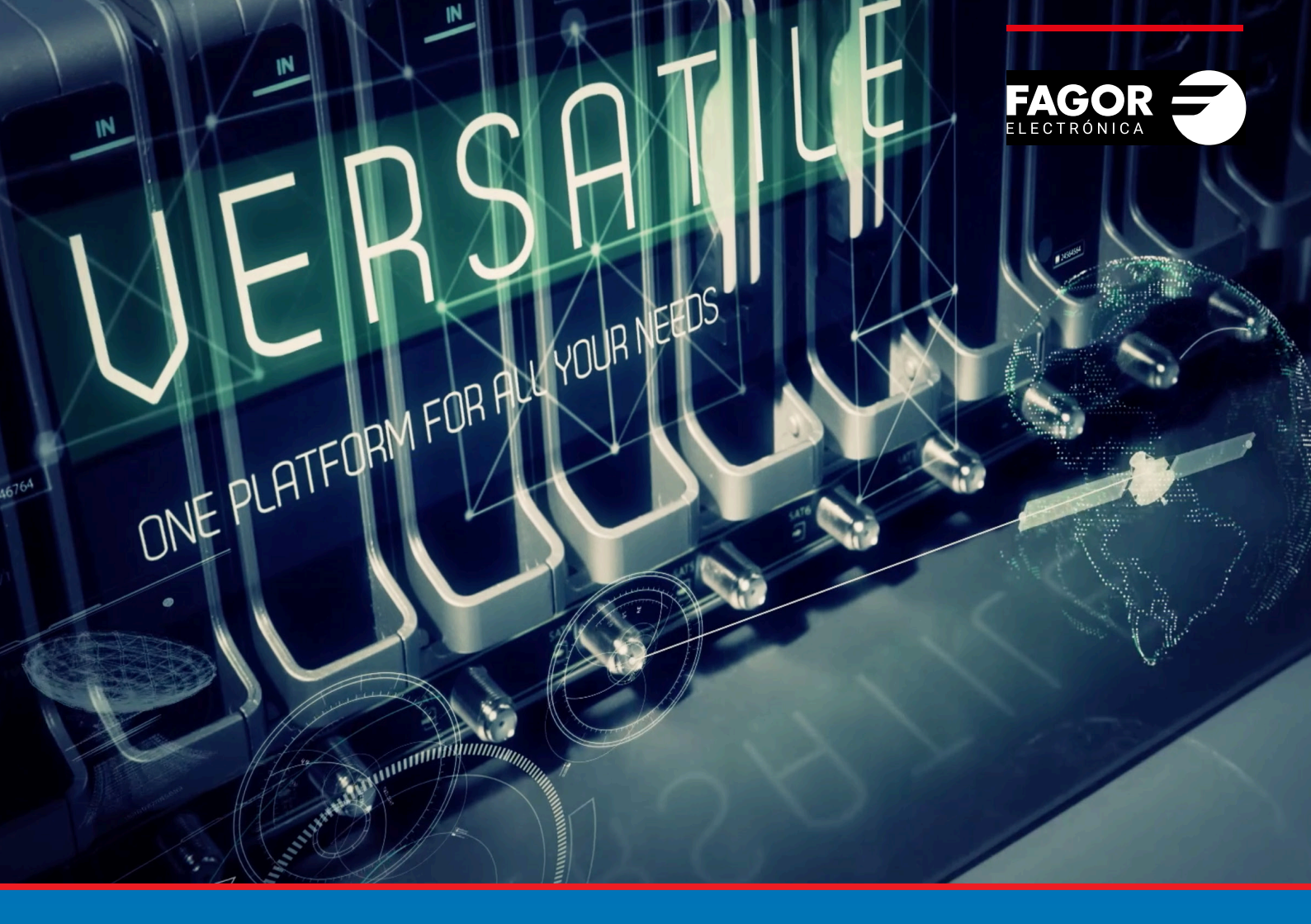

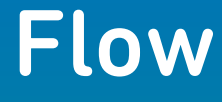

# **Cabecera** Manual de instalación y configuración

| pág |
|-----|
| 3   |
| 3   |
| 3   |
| 5   |
| 6   |
| 6   |
| 6   |
| 7   |
| 9   |
| 10  |
| 13  |
| 26  |
|     |

#### 1. INTRODUCCIÓN

Este documento explica cómo realizar una instalación básica de la cabecera Ikusi Flow.

El documento está divido en dos partes. En la primera se describe cómo se realiza el montaje físico, tanto en un armario rack como en instalación mural. En la segunda parte se describe cómo se configura la cabecera. Para ello, inicialmente se explica cómo se conecta el terminal de configuración del usuario (tablet, pc,...) a Ikusi Flow. Tras ello, se describen los pasos que se deben seguir para definir una parrilla de canales, enfocando principalmente en el asistente de configuración.

#### 2. MONTAJE

Ikusi Flow puede ser instalada tanto en un armario rack como en mural. A continuación se describen ambos tipos de instalaciones.

#### 2.1 Montaje en armario rack.

Al abrir la caja que contiene Ikusi Flow, encontrará una serie de módulos numerados del 1 al 5. Siga el orden de la numeración para una correcta instalación.

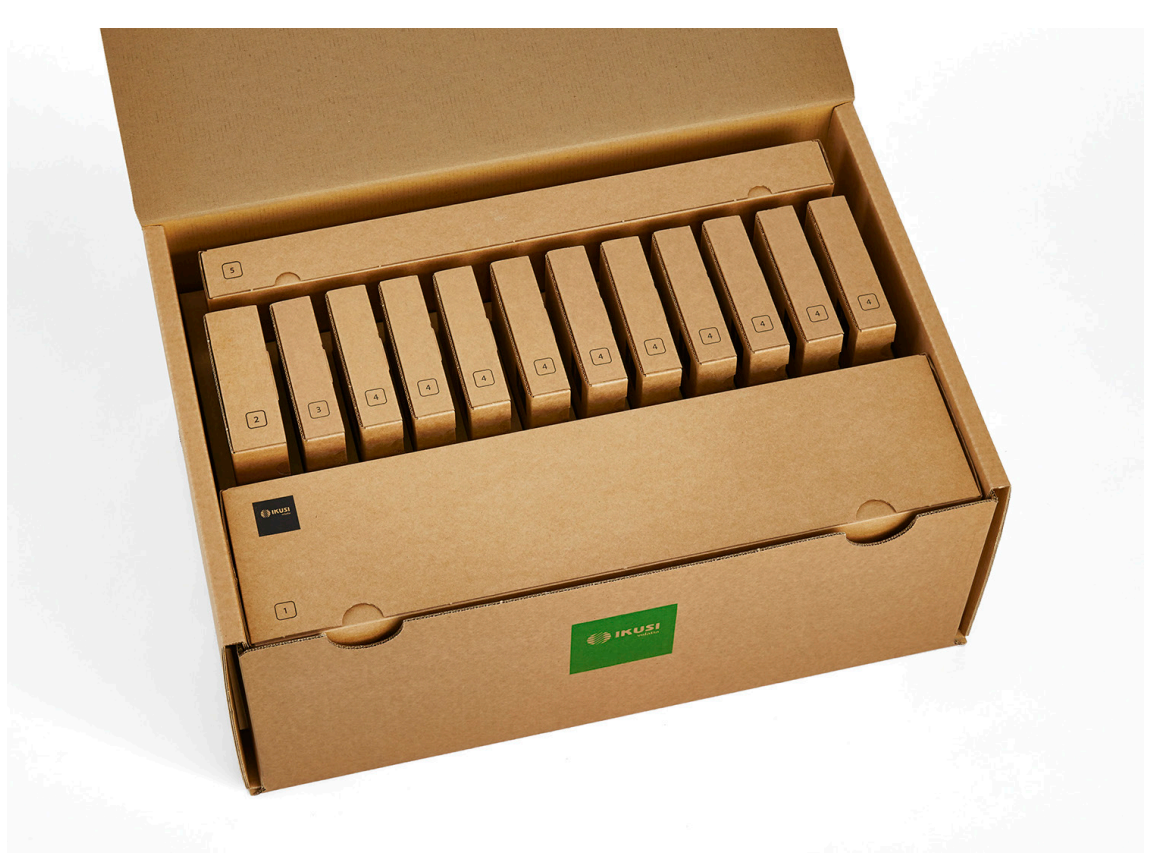

#### Paso 1: Instalar FLOW BASE

Extraiga FLOW BASE de la caja marcada como 1. La siguiente figura describe los pasos a seguir para la instalación de FLOW BASE en un armario rack.

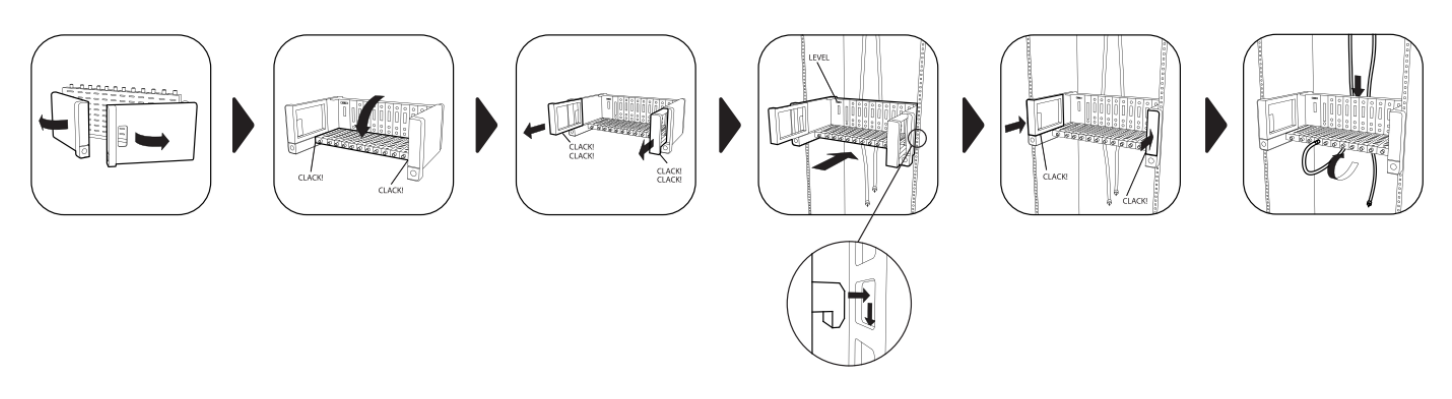

#### Paso 2 : Instalar FLOW PSU

Extraiga el módulo FLOW PSU de la caja marcada como 2 Debe ser insertado en el primer slot de FLOW BASE. Introdúzcalo en los raíles y deslícelo hasta que los conectores lleguen al fondo. Tras insertarlo, concecte el cable de alimentación.

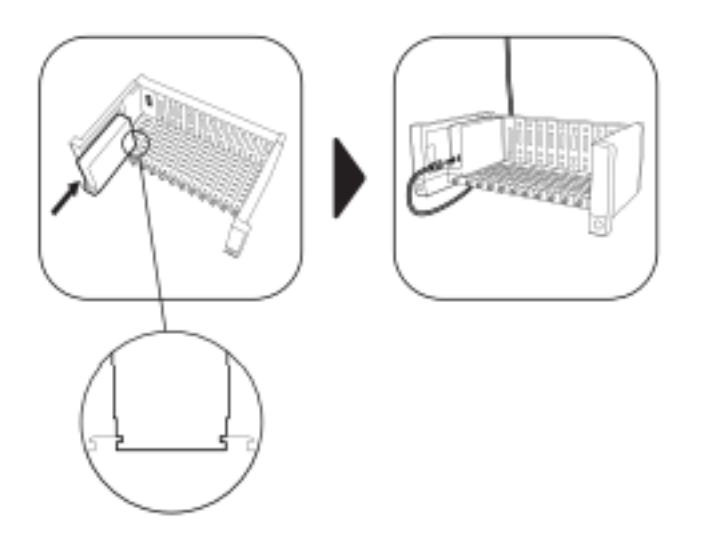

#### ▶ Paso 3 : Instalar FLOW HUB

Extraiga el módulo FLOW HUB de la caja marcada como 3. Debe ser insertado en el segundo slot de FLOW BASE. Introdúzcalo en los raíles y deslícelo hasta que los conectores lleguen al fondo.

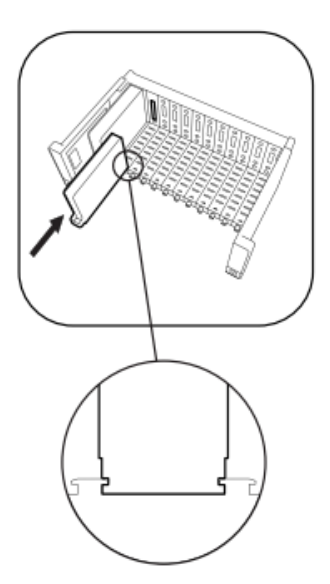

En el caso de instalaciones IPTV, conectar los puertos TV1 y TV2 a dos bocas del switch Gigabit Ethernet troncal.

#### Paso 4 : Instalar el resto de módulos FLOW

Extraiga uno por uno el resto de módulos FLOW de las cajas marcada como 4, e insértelos en cualquiera de los slots que queden libres. Introdúzcalo en los raíles y deslícelo hasta que los conectores lleguen al fondo.

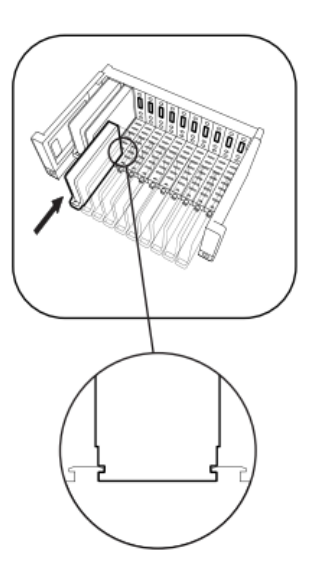

En el caso de procesar canales de TV encriptados. introducir las CAMs y tarjetas del operador en los módulos FLOW SEC.

#### Paso 5 : Instalar FLOW COVER

Extraiga la bandejas deflectora inferior de la caja marcada como 5 e insértela en FLOW BASE tal y como indica la figura. La bandeja inferior permitirá recoger los cables coaxiales de manera ordenada. Repita el mismo proceso con la bandeja deflectora superior. Finalmente coloque la tapa. Si la tapa ha sido insertada correctamente, los ventiladores comenzarán a girar.

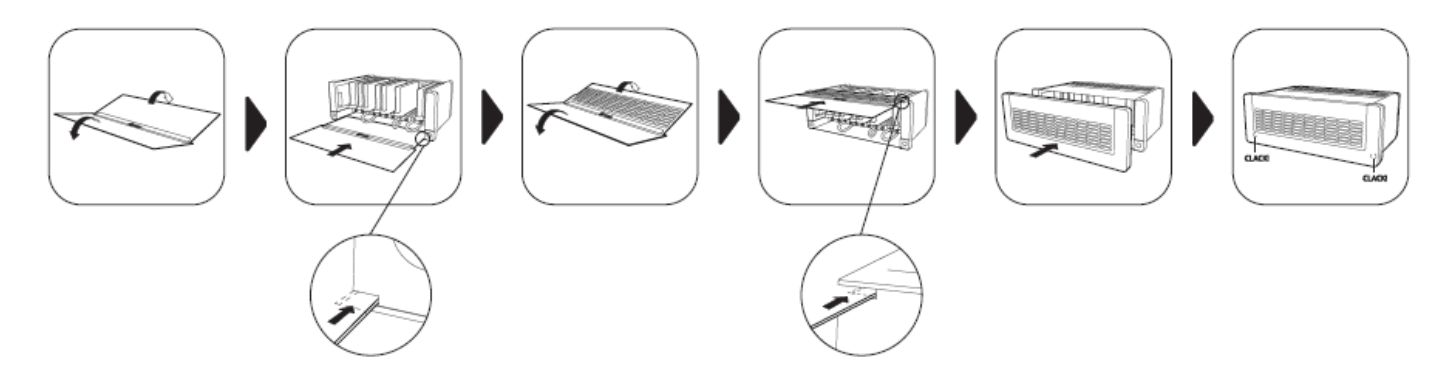

#### 2.2 Montaje mural.

#### Paso 1: Instalar FLOW BASE

Extraiga FLOW BASE de la caja marcada como 1. La siguiente figura describe los pasos a seguir para la instalación de FLOW BASE en mural.

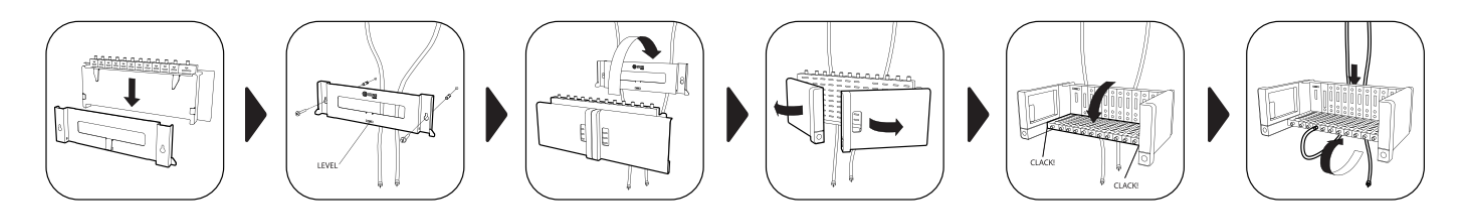

#### Siguientes pasos

El resto de pasos son idénticos a los seguidos en el montaje en armario rack. El equipo debe utilizarse únicamente en ambientes interiores.

#### 2.3 Recomendaciones sobre el entorno de instalación

- No enchufe el equipo en habitaciones húmedas.
- No haga funcionar el equipo inmediatamente después de desplazarlo de un lugar frío a un lugar con alta temperatura. Cuando se expone el equipo a un cambio brusco de temperatura, la humedad puede condensarse en las piezas internas fundamentales.
- El equipo debe tener suficiente ventilación y no debe estar cubierto.
- Proteja el equipo contra la luz directa del sol, el calor, los cambios bruscos de temperatura y la humedad. No coloque el dispositivo cerca de calentadores o de acondicionadores de aire.
- No deje que ningún líquido penetre en el equipo. Apague el equipo y desenchúfelo de la red eléctrica si entra algún líquido o sustancia extraña en el dispositivo.
- Si el equipo se recalienta demasiado o emite humo, apáguelo inmediatamente y desenchufe el cable de alimentación. Haga inspeccionar el dispositivo en un centro de asistencia técnica.
- En las siguientes condiciones puede aparecer una capa de humedad dentro del equipo que puede producir el mal funcionamiento del mismo:
  - si el equipo se traslada de un lugar frío a un lugar con elevada temperatura;
  - después de calentar una habitación fría;
  - cuando el equipo se coloca en una habitación húmeda.
- El equipo no debe utilizarse en un entorno muy polvoriento o salino. Las partículas de polvo o sal y otros objetos extraños pueden dañar el equipo.
- No exponga el equipo a vibraciones extremas. Pueden dañarse los componentes internos.

#### **3. CONFIGURACIÓN BÁSICA**

#### 3.1 Conexión a la cabecera.

Ikusi Flow se configura a través de una página web generada por la propia cabecera. Para acceder a dicha web, usted debe conectarse a la cabecera vía WiFi o vía cable ethernet.

- Opción WiFi

• Conecte su terminal (tablet, pc,...) a la red WiFi de Ikusi Flow. Para ello, elija entre las redes WiFi disponibles, aquella que se llame "IKUSI\_FLOW\_10\_0\_0\_1\_XXXX" (donde "XXXX" son los cuatro últimos dígitos de la dirección MAC del módulo FLOW HUB).

• Abra su navegador y vaya a la dirección 10.0.0.1.

| ) 10.0.1 ×                                              | in. | <br> | 14 | 8 |   | 23 |
|---------------------------------------------------------|-----|------|----|---|---|----|
| $\leftrightarrow$ $\rightarrow$ X ( $\bigcirc$ 10.0.0.1 |     |      |    |   | ☆ | :  |
|                                                         |     |      |    |   |   |    |
|                                                         |     |      |    |   |   |    |
|                                                         |     |      |    |   |   |    |
|                                                         |     |      |    |   |   |    |

- Opción cable ethernet
- Conecte su terminal (por ejemplo, el pc) al puerto de configuración del módulo HUB, idéntificado como 🔤, a través de un cable ethernet.
- Configure su terminal para que esté en la misma red que el módulo HUB (por defecto, el módulo HUB está en la dirección 192.168.1.100). Para ello, edite los datos relacionados con la dirección IP de su terminal, por ejemplo, con la siguiente información:

. Dirección IP: 192.168.1.2

. Máscara de subred: 255.255.255.0

. Puerta de enlace predeterminada: 192.168.1.1

• Abra su navegador y vaya a la dirección 192.168.1.100

| ✓ 192.168.1.100 ×                                                      | _ 0   | X | 3 |
|------------------------------------------------------------------------|-------|---|---|
| $\boldsymbol{\leftarrow}$ $\rightarrow$ $\mathbf{C}$ (i) 192.168.1.100 | <br>☆ | : |   |
|                                                                        |       |   |   |
|                                                                        |       |   |   |
|                                                                        |       |   |   |
|                                                                        |       |   |   |
|                                                                        |       |   |   |

#### 3.2 Configuración inicial.

La primera vez que se accede a la cabecera debe introducir una serie de datos básicos.

#### ▶ Paso 1 : Idioma y contraseña

| FAGOR 🗲 |                                                                                                    |  |  |  |  |
|---------|----------------------------------------------------------------------------------------------------|--|--|--|--|
|         |                                                                                                    |  |  |  |  |
|         | BIENVENIDO A                                                                                                    |  |  |  |  |
|         | flow                                                                                                    |  |  |  |  |
|         | Esta es la primera vez que accede a Ikusi Flow.                                                                                                    |  |  |  |  |
|         | Seleccione su idioma preferido y elija una contraseña<br>Para mayor seguridad, la contraseña debe ser de más de 6 caracteres<br>de largo, conteniendo mayúsculas, minúsculas y números. |  |  |  |  |
|         | Spanish                                                                                                    |  |  |  |  |
|         |                                                                                                    |  |  |  |  |
|         |                                                                                                    |  |  |  |  |
|         | GUARDAR >                                                                                                    |  |  |  |  |
|         |                                                                                                    |  |  |  |  |

En esta primera pantalla debe elegir el idioma en el que desea que se muestre la interfaz de usuario. También debe definir la contraseña que se usará en futuros accesos.

#### Paso 2 : Configuración esencial

| <br>FAGOR 🗲                                                                                                    |
|----------------------------------------------------------------------------------------------------|
|                                                                                                    |
| CONFIGURACIÓN INICIAL<br>Configure los parámetros generales de la instalación. Estos<br>parámetros son básicos para que la cabecera funcione<br>correctamente en esta instalación. |
| De todas formas, más adelante podrá cambiarlos.<br>Elija un país                                                                                                    |
| Elija una zona horaria                                                                                                    |
| Fecha y hora: 22/03/2017 10:31                                                                                                    |
| Tipo de salida: IP O RF O IP+RF O                                                                                                    |
| Tipo TV: HD O SD O                                                                                                    |
| Múltiples cabeceras:                                                                                                    |
| GUARDAR >                                                                                                    |
|                                                                                                    |

En esta pantalla se define los parámetros básicos de la instalación:

- País: seleccione el país donde está instalada la cabecera. En el caso de que el país no aparezca en la lista, puede seleccionar "Other".
- Zona horaria: seleccione la zona horaria en la que se encuentra la cabecera.
- Fecha y hora: por defecto, la fecha y hora se configuran automáticamente. En caso de que se desee otra fecha y hora distinta a la propuesta, pulse el icono 🖉 para editarla.
- Tipo de salida: elija IP si la red de distribución de televisión es IP pura, RF si es RF pura o IP+RF si la red de distribución es mixta.
- Modulación de salida: seleccione el tipo de modulación usada en la distribución RF.
- Tipo TV: seleccione el tipo de TV existentes en la instalación (HD o SD). Este parámetro será utilizado por la cabecera para elegir los codecs empleados por los módulos FLOW ENC. En caso de que existan ambos tipos de TV en la instalación, seleccione SD.
- Múltiples cabeceras: active esta opción en el caso de existir más de una cabecera Ikusi Flow en la misma instalación.

#### Paso 3: Descripción de la instalación

| FAGOR 7 |                                                                                                    |  |  |  |  |
|---------|----------------------------------------------------------------------------------------------------|--|--|--|--|
|         |                                                                                                    |  |  |  |  |
|         |                                                                                                    |  |  |  |  |
|         | DESCRIPCIÓN DE LA<br>INSTALACIÓN                                                                                                    |  |  |  |  |
|         | Complete la información de los campos de abajo: Nombre, ubicación<br>y descripción y guarde.<br>Esta información identificará esta instalación específica y se<br>mostrará en el informe general.<br>La información se puede modificar en cualquier momento. |  |  |  |  |
|         | NOMBRE                                                                                                    |  |  |  |  |
|         | Nombre                                                                                                    |  |  |  |  |
|         | UBICACIÓN                                                                                                    |  |  |  |  |
|         | Ubicación                                                                                                    |  |  |  |  |
|         | DESCRIPCIÓN                                                                                                    |  |  |  |  |
|         | Descripción                                                                                                    |  |  |  |  |
|         | SIGUIENTE                                                                                                    |  |  |  |  |

Introduzca en esta pantalla los datos de nombre, dirección y descripción de la instalación (texto libre). Esta información aparecerá en los reportes, permitiéndole diferenciar fácilmente esta cabecera en concreto respecto a otras.

#### 3.3 Pantalla "Inicio".

Es la pantalla prinicipal de la interfaz de usuario y permite:

- Ver qué antenas están conectadas.
- Saber si la distribución RF ya existente está tranportando alguna señal de televisión no generada por Ikusi Flow.
- Acceder al menú avanzado.
- Ver cada uno de los módulos y su estado.
- Lanzar el asistente de configuración.
- Ver qué parrilla de canales está configurada actualmente y su estado.

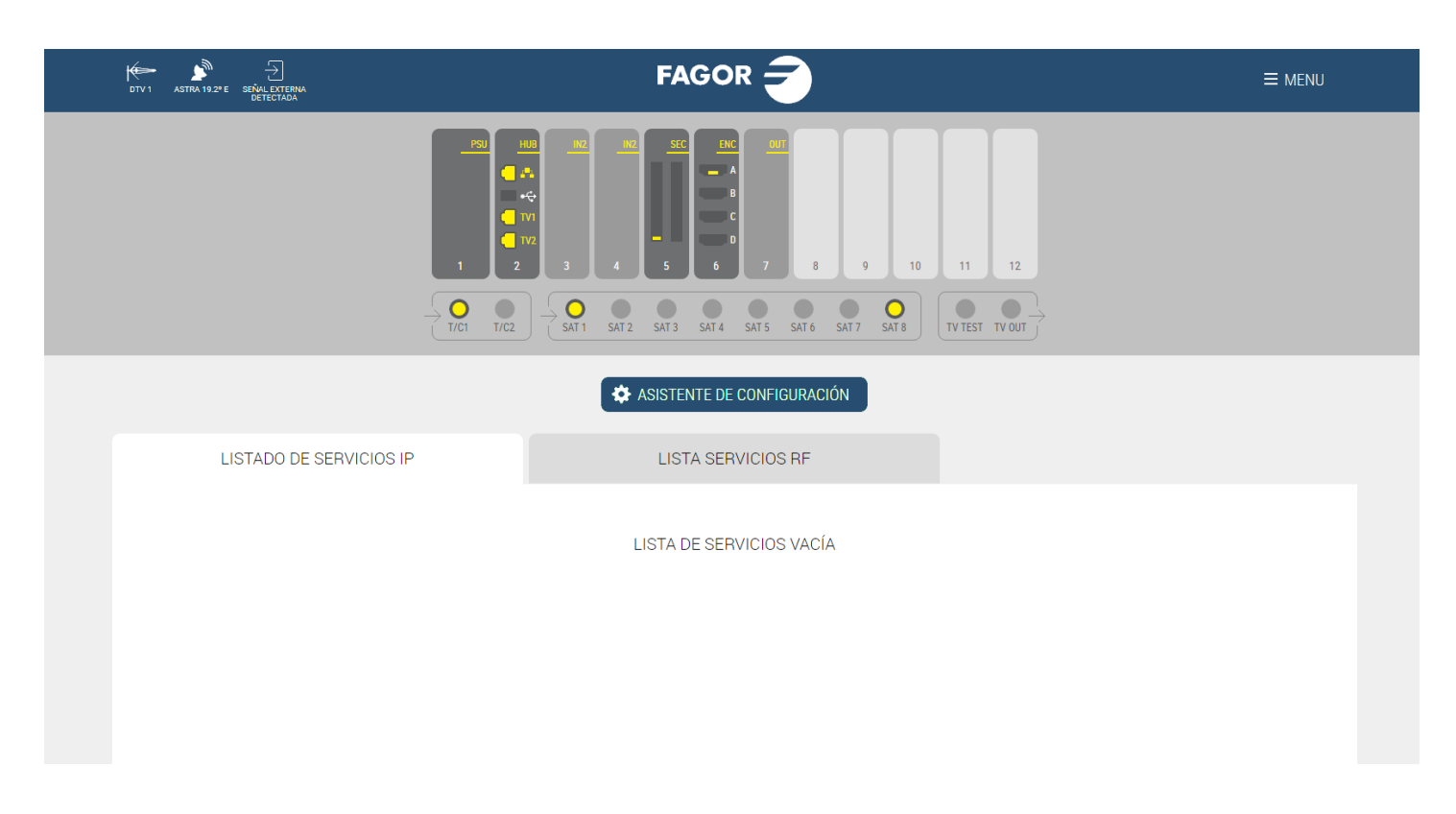

En el ejemplo, la franja superior informa de que se ha conectado un antena terrestre (identificada como DTV1), una antena parábólica apuntando al satélite Astra 19.2°E y se ha detectado señal RF en la instalación no generada por Ikusi Flow.

En el mismo ejemplo, se observa que la cabecera está formada por un módulo FLOW PSU, un módulo HUB, dos módulos IN, un módulo SEC con una CAM, un módulo ENC con una fuente HDMI conectada y un módulo OUT.

También se puede ver que hay tres cables coaxiales conectados a las entradas. Uno con señal terrestre y dos con señal del satélite Astra 19.2°E. Haciendo click en cada uno de los conectores satélite utilizados, puede ver que las polaridades conectadas son Vertical Baja y Horizontal Alta de Astra 19.2°E.

En la pantalla de configuración esencial se ha elegido tipo de salida IP+RF. Por esa razón aparecen dos pestañas con la lista de servicios : una para IP y otra para RF. Ambas listas están vacías ya que todavía no se ha configurado la cabecera.

#### 3.4 Escaneo automático y alimentación de LNBs.

Ikusi Flow realiza un escaneo automático de las señales. El escaneo se lanza automáticamente en cuanto se conecte un cable coaxial a los conectores de entrada. Durante el escaneo, aparece el mensaje ESCANEANDO en pantalla. Hasta que concluya el escaneo, no podrá añadir servicios a la parrilla desde el Asistente de configuración. Los conectores de señal de entrada informarán del estado y resultado del escaneo a través del siguiente código de colores:

- Cable no detectado
- Cable detectado, escaneando
- Cable detectado, sin señal
- O Cable detectado, escaneo finalizado, servicios detectados

Cada conector alimenta automáticamente los premplificadores conectados a él (en el caso de las entradas T/C) con 12/24V (en función del país configurado) o las LNBs (en el caso de las entradas SAT) con 12V (tensión requerida para alimentar una LNB Quattro).

Además, los conectores SAT1 y SAT2 son capaces de controlar LNBs universales (o dual o quad). Si ese es su caso, antes de lanzar el asistente de configuración, modifique la configuración de alimentación de dichos conectores. Para ello haga click sobre el conector. Se abrirá una ventana donde podrá configurar el tipo de LNB utilizado.

### INFORMACIÓN DEL CONECTOR

| SATÉLITE                                | Astra 19.2° E          |
|-----------------------------------------|------------------------|
| POLARIDAD                               | Vertical Baja          |
| N° DE SERVICIOS DE SATÉLITE ENCONTRADOS | 317                    |
| Nº DE MUXES DE SATÉLITE ENCONTRADOS     | 27                     |
| TIPO DE LNB                             | Quattro •              |
|                                         | Quad/Dual<br>Universal |
|                                         | GUARDAR                |

En el caso de usar una LNB con conmutación 13/18V sin tonos (típicamente usadas en Australia), seleccione TIPO DE LNB: Quad/Dual

## INFORMACIÓN DEL CONECTOR

| SATÉLITE                                | Astra 19.2° E |
|-----------------------------------------|---------------|
| POLARIDAD                               | Vertical Baja |
| Nº DE SERVICIOS DE SATÉLITE ENCONTRADOS | 317           |
| Nº DE MUXES DE SATÉLITE ENCONTRADOS     | 27            |
| TIPO DE LNB                             | Quad/Dual •   |
| POLARIDAD LNB                           | Horizontal    |
|                                         | Vertical      |
|                                         | GUARDAR       |

En POLARIDAD LNB, seleccione la polaridad deseada Horizontal o Vertical. En el caso de usar una LNB Universal, seleccione TIPO DE LNB: Universal

## INFORMACIÓN DEL CONECTOR

| SATÉLITE                                | Astra 19.2° E                                                                   |
|-----------------------------------------|---------------------------------------------------------------------------------|
| POLARIDAD                               | Vertical Baja                                                                   |
| Nº DE SERVICIOS DE SATÉLITE ENCONTRADOS | 317                                                                             |
| Nº DE MUXES DE SATÉLITE ENCONTRADOS     | 27                                                                              |
| TIPO DE LNB                             | Universal •                                                                     |
| POLARIDAD LNB                           | Horizontal Alta                                                                 |
|                                         | Horizontal Alta<br>Horizontal Baja<br>Vertical Alta<br>Vertical Baja<br>GUARDAR |

En POLARIDAD LNB, seleccione la polaridad deseada, Horizontal Alta, Horizontal Baja, Vertical Alta o Vertical Baja. Una vez concluida la configuración del conector, pulse el botón GUARDAR.

#### 3.5 Asistente de configuración.

La configuración de Ikusi Flow se realiza a través de un asistente que nos va guiando paso por paso. Para lanzar el asistente, pulse el botón "ASISTENTE DE CONFIGURACIÓN".

| -    |    |           |    |           |            | TEP |
|------|----|-----------|----|-----------|------------|-----|
| Paso | 1: | selección | de | servicios | terrestres |     |

| $\bigcirc$                |                           | $\otimes$ $\otimes$                                                      |
|---------------------------|---------------------------|--------------------------------------------------------------------------|
|                           |                           |                                                                          |
|                           |                           | ENCRIPTADO RADIO SECANEAR ULTIMO ESCANEO PUE CONCEZZOT7 IA DI GMT +01.00 |
| SERVICIOS IP DE TERRESTRE | SERVICIOS RF DE TERRESTRE |                                                                          |
| 490.00 MHz +              | 554.00 MHz +              | 562.00 MHz +                                                             |
| TELEDONOSTI               | ANTENA3 HD                | ATRESERIES HD                                                            |
| HAMAIKA TB GIPUZKOA       | ANTENA3                   | BEMAD TV HD                                                              |
| GLOBAL7                   | LASEXTA HD                | REALMADRID TV HD                                                         |
|                           | LASEXTA                   |                                                                          |
|                           | NEOX NEOX                 |                                                                          |
|                           | NOVA NOVA                 |                                                                          |
|                           |                           |                                                                          |
| 626.00 MHz +              |                           |                                                                          |
|                           |                           |                                                                          |
|                           |                           |                                                                          |
| EUROPA FM                 |                           | DMAX                                                                     |

La primera pantalla permite seleccionar los servicios terrestres que se desean procesar.

Existen dos pestañas idénticas, una para definir los servicios terrestres que irán en la disitribución IP ("SERVICIOS IP DE TERRESTRE") y otra para definir los servicios terrestres que irán en la distribución RF ("SERVICIOS RF DE TERRESTRE").

Comenzar con la pestaña IP. En la ventana aparecen todos los servicios detectados en el cable, agrupados por mux. Para elegir un mux terrestre completo pulse en el botón +, También se pueden seleccionar servicios concretos, seleccionándolos de manera individual.

| $\bigcirc$                |                 | $\otimes$ (2)      |
|---------------------------|-----------------|--------------------|
| 626.00 MHz                | + 634.00 MHz    | + 658.00 MHz +     |
| MEGA                      | TELECINCO       | DISNEY CHANNEL     |
| ONDA CERO                 | CUATRO          | PARAMOUNT CHANNEL  |
| EUROPA FM                 | D FDF           | DMAX DMAX          |
| MELODIA FM                | DIVINITY        | GOL                |
| 13 TV DEFINITIVO          | TELECINCO HD    | RADIO MARCA        |
|                           | CUATRO HD       | VAUGHAN RADIO      |
| ENERGY                    |                 | CADENA 100         |
| BOING                     |                 | RADIO MARIA        |
|                           |                 | ESRADIO iii        |
| 690.00 MHz                | X 706.00 MHz    | + 738 00 MHz +     |
| ☑ LA 1                    | ETB1            | TDP                |
| ✓ LA 2                    | ETB2            | TDP HD             |
| ☑ <sup>24H</sup>          | ETB3            | RADIO CLASICA HQ   |
| CLAN CLAN                 | ETB4            | RADIO 3 HQ         |
| LA 1 HD.                  | ETB1 HD         | RADIO EXTERIOR RNE |
| RADIO NACIONAL PAÍS VASCO | ETB2 HD         | D DKISS            |
| RADIO 5                   | EUSKADI IRRATIA | KISS FM            |
|                           | RADIO EUSKADI   | HIT FM             |
|                           |                 |                    |

Realice el mismo procedimiento en la pestaña RF con los servicios que desee sean distribuidos en RF (en el ejemplo, son los mismos que en IP).

| $\bigcirc$                |                           | $\otimes$ $\otimes$ |
|---------------------------|---------------------------|---------------------|
|                           |                           |                     |
|                           |                           |                     |
| SERVICIOS IP DE TERRESTRE | SERVICIOS RF DE TERRESTRE |                     |
| 490.00 MHz +              | 554.00 MHz +              | 562.00 MHz +        |
| TELEDONOSTI               | ANTENA3 HD                | ATRESERIES HD       |
| HAMAIKA TB GIPUZKOA       | ANTENA3                   | BEMAD TV HD         |
| GLOBAL7                   | LASEXTA HD                | REALMADRID TV HD    |
|                           | LASEXTA                   |                     |
|                           | NEOX NEOX                 |                     |
|                           | NOVA NOVA                 |                     |
|                           |                           |                     |
|                           |                           |                     |
|                           |                           |                     |
|                           |                           |                     |
|                           |                           |                     |

Pulse el botón 💿 para avanzar al siguiente paso.

| $\bigcirc$                                                   |                                                                                                | $(\times)$ $(>)$       |
|--------------------------------------------------------------|------------------------------------------------------------------------------------------------|------------------------|
|                                                              |                                                                                                |                        |
|                                                              |                                                                                                | ENCRIPTADO             |
| SERVICIOS IP DE SATÉLITE                                     | SERVICIOS RF DE SATÉLITE                                                                       |                        |
| Se encontraron 838 servicios de satélite durante el último e | escaneo.                                                                                       |                        |
| Escriba el nombre del servicio deseado para un filtrado indi | ividual o deje la casilla en blanco y pulse el botón verde de búsqueda para obtener el listado | completo de servicios. |
| Servicio                                                     | Q                                                                                              | AÑADIR MANUALMENTE     |
| RESULTADOS DE LA BÚSQUEDA                                    | SID SERVICIOS SELECCIONADOS                                                                    | IDIOMA SID             |
|                                                              |                                                                                                |                        |
|                                                              |                                                                                                |                        |
|                                                              |                                                                                                |                        |

Esta segunda pantalla permite seleccionar los servicios satélite que se desean procesar.

Al igual que en el paso anterior, existen dos pestañas idénticas, una para definir los servicios satélite que irán en la disitribución IP ("SERVICIOS IP DE SATÉLITE") y otra para definir los servicios satélite que irán en la distribución RF ("SERVICIOS RF DE SATÉLITE"). Comenzar con la pestaña IP. Utilizar el buscador para buscar por nombre un servicio entre todos los detectados en los cables satélite. Por ejemplo, si tecleamos "FOX", aparecerá un listado de todos los servicios detectados cuyo nombre incluye "FOX":

| $\langle \rangle$                                                                                                    |                                                                                                    | $\otimes$ $\otimes$                                               |
|----------------------------------------------------------------------------------------------------|----------------------------------------------------------------------------------------------------|-------------------------------------------------------------------|
|                                                                                                    |                                                                                                    |                                                                   |
|                                                                                                    |                                                                                                    | ENCRIPTADO ESCANEAR                                               |
| SERVICIOS IP DE SAT                                                                                                    | TÉLITE SERVICIOS RF DE SATÉLITE                                                                                                    |                                                                   |
| Se encontraron 855 servicios de satélite du<br>Escriba el nombre del servicio deseado par                                                                                              | urante el último escaneo.<br>ra un filtrado individual o deje la casilla en blanco y pulse el botón verde de búsqueda para obtener el lis                                                                                                    | tado completo de servicios.<br>AÑADIR MANUALMENTE <b>+</b>        |
| Se encontraron 855 servicios de satélite du<br>Escriba el nombre del servicio deseado par<br>FOX                                                                                       | urante el último escaneo.<br>ra un filtrado individual o deje la casilla en blanco y pulse el botón verde de búsqueda para obtener el lis                                                                                                    | tado completo de servicios.<br>AÑADIR MANUALMENTE                 |
| Se encontraron 855 servicios de satélite du<br>Escriba el nombre del servicio deseado par<br>FOX<br><u>RESULTADOS DE LA BÚSQUEDA</u><br>Fox Serie                                      | arante el último escaneo.<br>ra un filtrado individual o deje la casilla en blanco y pulse el botón verde de búsqueda para obtener el lis<br>SID<br>16                                                                                                    | tado completo de servicios.<br>AÑADIR MANUALMENTE +<br>IDIOMA SID |
| Se encontraron 855 servicios de satélite du<br>Escriba el nombre del servicio deseado par<br>FOX<br>RESULTADOS DE LA BÚSQUEDA<br>Fox Serie<br>FOX HD                                   | arante el último escaneo.<br>ra un filtrado individual o deje la casilla en blanco y pulse el botón verde de búsqueda para obtener el lis<br>SID<br>SERVICIOS SELECCIONADOS<br>16<br>29956<br>29956<br>15<br>29956<br>16<br>29956                                                                                                    | tado completo de servicios.<br>AÑADIR MANUALMENTE +<br>IDIOMA SID |
| Se encontraron 855 servicios de satélite du<br>Escriba el nombre del servicio deseado par<br>FOX<br><u>RESULTADOS DE LA BÚSQUEDA</u><br>FOX Serie<br>FOX HD<br>FOX LIFE HD             | urante el último escaneo.<br>ra un filtrado individual o deje la casilla en blanco y pulse el botón verde de búsqueda para obtener el lis<br>SERVICIOS SELECCIONADOS<br>16 29956 2 5<br>30901 2 5                                                                                                    | tado completo de servicios.<br>AÑADIR MANUALMENTE +<br>IDIOMA SID |
| Se encontraron 855 servicios de satélite du<br>Escriba el nombre del servicio deseado par<br>FOX<br><u>RESULTADOS DE LA BÚSQUEDA</u><br>FOX Serie<br>FOX HD<br>FOX LIFE HD<br>FOX LIFE | urante el último escaneo.         ra un filtrado individual o deje la casilla en blanco y pulse el botón verde de búsqueda para obtener el lis         Image: State State | tado completo de servicios.<br>AÑADIR MANUALMENTE                 |
| Se encontraron 855 servicios de satélite du<br>Escriba el nombre del servicio deseado par<br>FOX<br>RESULTADOS DE LA BÚSQUEDA<br>FOX Serie<br>FOX HD<br>FOX LIFE HD<br>FOX LIFE<br>FOX | urante el último escaneo.         ra un filtrado individual o deje la casilla en blanco y pulse el botón verde de búsqueda para obtener el lis         Image: Image: | tado completo de servicios.<br>AÑADIR MANUALMENTE +<br>IDIOMA SID |

Para obtener más información sobre un servicio concreto, clickar sobre el nombre del servicio. Si por ejemplo, clickamos sobre el servicio FOX LIFE HD, se abrirá la siguiente ventana:

| FOX LIFE                    | HD            |  |  |  |  |  |  |
|-----------------------------|---------------|--|--|--|--|--|--|
| SID                         | 30901         |  |  |  |  |  |  |
| IDIOMAS DE AUDI             | O qaa, spa    |  |  |  |  |  |  |
| ENCRIPTADO                  | SÍ            |  |  |  |  |  |  |
| INFORMACIÓN DEL TRANSPONDER |               |  |  |  |  |  |  |
| SATÉLITE                    | 19.2° E       |  |  |  |  |  |  |
| POLARIDAD                   | Vertical Baja |  |  |  |  |  |  |

AÑADIR SERVICIO

11256 MHz

Para añadir el servicio a la salida, pulsar el botón "AÑADIR SERVICIO". También se puede añadir desde la pantalla anterior, pulsando 🔊 .

FRECUENCIA

| SERVICIOS IP DE SATÉLITE   SERVICIOS IP DE SATÉLITE   Senontraron 855 servicios de satélite durante el último escanco.   Escriba el nombre del servicio deseado para un filtrado individual o deje la casilla en blanco y pulse el botón verde de búsqueda para obtener el listado completo de servicios   Fox   Fox   Pox   Q   Servicios SELECCONADOS   Pox LIFE   29956   Fox   Fox   29956   Fox   Fox   29957   Servicios   29957   Servicios   29957   Servicios   29951   Servicios                                                                                                    | $\bigcirc$                                                                                                    |                                                                                                    |                                                  | $\otimes$ $($                                 |
|----------------------------------------------------------------------------------------------------|----------------------------------------------------------------------------------------------------|----------------------------------------------------------------------------------------------------|--------------------------------------------------|-----------------------------------------------|
| SERVICIOS IP DE SATÉLITE SERVICIOS RF DE SATÉLITE     Se encontraron 855 servicios de satélite durante el último escaneo.     Escriba el nombre del servicio deseado para un filtrado individual o deje la casilla en blanco y pulse el boton verde de busqueda para obtener el listado completo de servicios.     Fox                                                                                                    |                                                                                                    |                                                                                                    |                                                  |                                               |
| SERVICIOS IP DE SATÉLITE       SERVICIOS RF DE SATÉLITE         Se encontraron 855 servicios de satélite durante el último escanco.       Escrito a el nombre del servicio deseado para un filtrado individual o deje la casilla en blanco y pulse el botón verde de búsqueda para obtener el listado completo de servicios.         Fox       Image: Completion de servicion de servicin de servicin de servicin de servicion de servicion de servicin d |                                                                                                    |                                                                                                    | 🔒 ENCRIPTADO 💼 RADIO 💽                           | ÚLTIMO ESCANEO FUE<br>03/02/2017 13:55 GMT +0 |
| Se encontraron 855 servicios de satélite durante el último escaneo.<br>Escriba el nombre del servicio deseado para un filtrado individual o deje la casilla en blanco y pulse el boton verde de búsqueda para obtener el listado completo de servicios.<br>FOX<br>POX<br>POX Serie<br>FOX HD<br>POX LIFE<br>POX LIFE<br>POX LIFE<br>POX<br>POX<br>POX<br>POX<br>POX<br>POX<br>POX<br>POX                                                                                                    | SERVICIOS IP DE SATÉLITE                                                                                                    | SERVICIOS RF DE SATÉLITE                                                                                                    |                                                  |                                               |
| Escriba el nombre del servicio deseado para un filtrado individual o deje la casilla en blanco y pulse el botton verde de búsqueda para obtener el listado completo de servicios.<br>FOX   FOX AÑADIR MANUALMENTE   RESULTADOS DE LA BÚSQUEDA SID   FOX Serie 16   FOX HD 29956   FOX LIFE 29800   FOX 29807   FOX NEWS 29851                                                                                                    |                                                                                                    |                                                                                                    |                                                  |                                               |
| EOX     Q     AÑADIR MANUALMENTE       RESULTADOS DE LA BÚSQUEDA     SID       FOX Serie     16     2       FOX HD     29956     2       FOX LIFE     29800     2       FOX NEWS     29801     2                                                                                                    | Se encontraron 855 servicios de satélite durante el                                                                                                    | último escaneo.                                                                                                    |                                                  |                                               |
| RESULTADOS DE LA BÚSQUEDA       SID       SERVICIOS SELECCIONADOS       IDIOMA       SID         Fox Serie       16       1       1       1       1       1       1       1       1       1       1       1       1       1       1       1       1       1       1       1       1       1       1       1       1       1       1       1       1       1       1       1       1       1       1       1       1       1       1       1       1       1       1       1       1       1       1       1       1       1       1       1       1       1       1       1       1       1       1       1       1       1       1       1       1       1       1       1       1       1       1       1       1       1       1       1       1       1       1       1       1       1       1       1       1       1       1       1       1       1       1       1       1       1       1       1       1       1       1       1       1       1       1       1       1       1       1       1                                                                                                    | Se encontraron 855 servicios de satélite durante el<br>Escriba el nombre del servicio deseado para un filti                                                                                                   | l <b>último escaneo.</b><br>rado individual o deje la casilla en blanco y pulse el botón verde de búsqueda para obtener el listado                                                                                                    | o completo de servicios.                         |                                               |
| Fox Serie         16         2956         5000         5000         5000         5000         5000         5000         5000         5000         5000         5000         5000         5000         5000         5000         5000         5000         5000         5000         5000         5000         5000         5000         5000         5000         5000         5000         5000         5000         5000         5000         5000         5000         5000         5000         5000         5000         5000         5000         5000         5000         5000         5000         5000         5000         5000         5000         5000         5000         5000         5000         5000         5000         5000         5000         5000         5000         5000         5000         5000         5000         5000         5000         5000         5000         5000         5000         5000         5000         5000         5000         5000         5000         5000         5000         5000         5000         5000         5000         5000         5000         5000         5000         5000         5000         5000         5000         5000         5000         5000                                                                                                    | Se encontraron 855 servicios de satélite durante el<br>Escriba el nombre del servicio deseado para un filtr<br>FOX                                                                                            | l último escaneo.<br>rado individual o deje la casilla en blanco y pulse el botón verde de búsqueda para obtener el listado                                                                                                    | completo de servicios.                           | AÑADIR MANUALMENTE 🕇                          |
| FOX HD     29956     A     >       FOX LIFE     29800     A     >       FOX     29807     A     >       FOX NEWS     29851     A     >                                                                                                    | Se encontraron 855 servicios de satélite durante el<br>Escriba el nombre del servicio deseado para un filt<br>FOX<br><u>RESULTADOS DE LA BÚSQUEDA</u>                                                         | l último escaneo.<br>rado individual o deje la casilla en blanco y pulse el botón verde de búsqueda para obtener el listado<br>Q<br>SID SERVICIOS SELECCIONADOS                                                                                                    | o completo de servicios.<br>IDIOMA               | AÑADIR MANUALMENTE                            |
| FOX LIFE     29800     A       FOX     29807     A       FOX NEWS     29851     A                                                                                                    | Se encontraron 855 servicios de satélite durante el<br>Escriba el nombre del servicio deseado para un filtr<br>FOX<br><u>RESULTADOS DE LA BÚSQUEDA</u><br>FOX Serie                                           | l último escaneo.<br>rado individual o deje la casilla en blanco y pulse el botón verde de búsqueda para obtener el listado<br>Q<br>SERVICIOS SELECCIONADOS<br>16 C FOX LIFE HD                                                                                                    | o completo de servicios.<br>IDIOMA<br>Q28        | AÑADIR MANUALMENTE +<br>SID<br>30901 A X      |
| FOX     29807     Image: Box       FOX NEWS     29851     Image: Box                                                                                                    | Se encontraron 855 servicios de satélite durante el<br>Escriba el nombre del servicio deseado para un filt<br>FOX<br><u>RESULTADOS DE LA BÚSQUEDA</u><br>FOX Serie<br>FOX HD                                  | l último escaneo.<br>rado individual o deje la casilla en blanco y pulse el botón verde de búsqueda para obtener el listado<br>CO<br>SERVICIOS SELECCIONADOS<br>FOX LIFE HD<br>29956 A S                                                                                                    | o completo de servicios.<br>IDIOMA<br>qaa<br>spa | AÑADIR MANUALMENTE +                          |
| FOX NEWS 29851 🔒 📡                                                                                                    | Se encontraron 855 servicios de satélite durante el<br>Escriba el nombre del servicio deseado para un filt<br>FOX           RESULTADOS DE LA BÚSQUEDA           FOX Serie           FOX HD           FOX LIFE | l último escaneo.<br>rado individual o deje la casilla en blanco y pulse el botón verde de búsqueda para obtener el listado<br>SID<br>SERVICIOS SELECCIONADOS<br>FOX LIFE HD<br>29956 6 2                                                                                                    | o completo de servicios.<br>IDIOMA<br>qaa<br>spa | AÑADIR MANUALMENTE +                          |
|                                                                                                    | Se encontraron 855 servicios de satélite durante el<br>Escriba el nombre del servicio deseado para un filt<br>FOX<br><u>RESULTADOS DE LA BUSQUEDA</u><br>FOX Serie<br>FOX HD<br>FOX LIFE<br>FOX               | ultimo escaneo.         rado individual o deje la casilla en blanco y pulse el botón verde de búsqueda para obtener el listado         Image: State of the state of the s | o completo de servicios.<br>IDIOMA<br>qaa<br>spa | AÑADIR MANUALMENTE +                          |

Uno a uno, buscar los servicios deseados y añadirlos a la salida.

| $\bigcirc$                                       | TER > SAT > HDMI > FRE                                         | > <b>•••</b> > 😑                    |                                  | I           | $\otimes$ $\otimes$                              |
|--------------------------------------------------|----------------------------------------------------------------|-------------------------------------|----------------------------------|-------------|--------------------------------------------------|
|                                                  |                                                                | <b>9</b><br><b>7 8 9</b> 10 11 12   |                                  |             |                                                  |
|                                                  |                                                                |                                     | 🔒 ENCRIPTADO 📷 RADIO 💽           | ESCANEAR    | ÚLTIMO ESCANEO FUE<br>03/02/2017 13:55 GMT +01:0 |
| SERVICIOS IP DE SATÉLI                           | TE SERVICIOS RF                                                | DE SATÉLITE                         |                                  |             |                                                  |
| Se encontraron 855 servicios de satélite durante | e el último escaneo.                                           |                                     |                                  |             |                                                  |
| Escriba el nombre del servicio deseado para un   | filtrado individual o deje la casilla en blanco y pulse el bot | ón verde de búsqueda para obtener e | l listado completo de servicios. |             |                                                  |
| 3sat                                             | Q                                                              |                                     | ,                                | AÑADIR MANU |                                                  |
| RESULTADOS DE LA BÚSQUEDA                        | SID                                                            | SERVICIOS SELECCIONADOS             | IDIOMA                           | SID         |                                                  |
| 3sat HD                                          | 11150                                                          | FOX LIFE HD                         | qaa<br>spa                       | 30901       |                                                  |
|                                                  |                                                                | BEIN SPORTS                         | ndl<br>qaa<br>spa                | 30900       |                                                  |
|                                                  |                                                                | COMEDYCENTRALHD                     | qaa<br>spa                       | 30912       |                                                  |
|                                                  |                                                                | KiKA                                | ger<br>mis                       | 28008       | ×                                                |
|                                                  |                                                                | ZDF                                 | ger<br>mis<br>mul                | 28006       | ×                                                |
|                                                  |                                                                | 3sat                                | ger<br>mis<br>mul                | 28007       | ×                                                |
|                                                  |                                                                |                                     |                                  |             |                                                  |

NOTA: Si en lugar de buscar un servicio en concreto, deja el cuadro de busqueda vacío y pulsa el botón 🝳 , aparecerá un listado con todos los servicios detectados en las entradas de satélite.

Repetir el proceso en la pestaña RF para configurar los servicios satélite que se desean distribuir en RF.

|                                                                                                |                                                                                                    | 1 2 3 4 5                                                                                         | 6 7 8 9 10 11 12                                   |                          |            | ÚLTIMO ESCANFO DIE     |        |   |
|------------------------------------------------------------------------------------------------|----------------------------------------------------------------------------------------------------|---------------------------------------------------------------------------------------------------|----------------------------------------------------|--------------------------|------------|------------------------|--------|---|
|                                                                                                | SERVICIOS IP DE SATÉLITE                                                                                   | SERVICIO                                                                                          | IS RF DE SATÉLITE                                  | CHURFTRUV IN RADIO       | ESUANEAR   | 03/02/2017 13:55 GMT + | •01:00 |   |
| Sé                                                                                             | e encontraron 855 servicios de satélite durante e                                                          | último escaneo.                                                                                   |                                                    |                          |            |                        |        |   |
| Es                                                                                             | scriba el nombre del servicio deseado para un filt                                                         | rado individual o deje la casilla en blanco y pulse (                                             | el botón verde de búsqueda para obtener el listado | o completo de servicios. |            |                        |        |   |
| 3                                                                                              | Isat                                                                                                    | Q                                                                                                 |                                                    |                          | AÑADIR MAN |                        | 3      |   |
|                                                                                                | RESULTADOS DE LA BÚSQUEDA                                                                                  | <u>SID</u>                                                                                        | SERVICIOS SELECCIONADOS                            | IDIOMA                   | SID        |                        |        |   |
|                                                                                                | Satrib                                                                                                    | 11100                                                                                             |                                                    | spa                      | 30301      |                        |        |   |
|                                                                                                |                                                                                                    |                                                                                                   | BEIN SPORTS                                        | ndi<br>qaa<br>spa        | 30900      |                        |        |   |
|                                                                                                |                                                                                                    |                                                                                                   | COMEDYCENTRALHD                                    | qaa                      | 30912      | 8                      |        |   |
|                                                                                                |                                                                                                    |                                                                                                   | KIKA                                               | ger                      | 28008      | ×                      |        |   |
|                                                                                                |                                                                                                    |                                                                                                   | ZDF                                                | ger                      | 28006      | ×                      |        |   |
|                                                                                                |                                                                                                    |                                                                                                   |                                                    | mul                      |            | _                      |        |   |
|                                                                                                |                                                                                                    |                                                                                                   |                                                    | aer                      | 28007      | ×                      |        |   |
| botón 🕥                                                                                        | para avanzar al sig<br>de servicios HDMI                                                                   | uiente paso.                                                                                      | 35at                                               | mis<br>mul               |            |                        |        |   |
| botón 🕥<br>I: selección                                                                        | para avanzar al sig<br>de servicios HDMI                                                                   | uiente paso.                                                                                      |                                                    | mis<br>mul               |            |                        |        |   |
| botón 🔊<br>: selección                                                                         | para avanzar al sig<br>de servicios HDMI                                                                   | uiente paso.<br>HMM<br>TER > SAT > HDM ><br>IER > SAT > HDM ><br>IER > SAT > HDM >                | FREE > OUT > EE<br>6 7 8 9 10 11 12                | mis<br>mui               |            |                        |        | ( |
| botón<br>S: selección                                                                          | para avanzar al sig<br>de servicios HDMI                                                                   | uiente paso.<br>TER > SAT > HDM ><br>IER > SAT > HDM ><br>III 2 3 4 5                             | Stat                                               | mis<br>mui               |            |                        |        | ( |
| botón<br>: selección<br>C<br>SE<br>SE<br>Puede habilitar / desh                                | para avanzar al sig<br>de servicios HDMI                                                                   | uiente paso.<br>HMM<br>TER > SAT > HDM ><br>III 2 3 4 5<br>SERVIC<br>41 que Ikusi Flow gestiona.  | Stat                                               | mis<br>mul               |            |                        |        | ( |
| botón<br>B: selección<br>C<br>SE<br>SE<br>Puede habilitar / desf<br>ENIC 6                     | para avanzar al sig<br>de servicios HDMI<br>ERVICIOS IP DE HDMI<br>nabilitar y/o renombrar las fuentes HDM | uiente paso.<br>HMM<br>ITER > SAT > HMM ><br>III 2 3 4 5<br>SERVIC<br>Al que Ikusi Flow gestiona. | SSAT                                               |                          |            |                        |        | ( |
| botón<br>E: selección<br>C<br>Se<br>Se<br>Puede habilitar / des <sup>2</sup><br>ENC 6<br>EUC 6 | para avanzar al sig<br>de servicios HDMI<br>ERVICIOS IP DE HDMI<br>nabilitar y/o renombrar las fuentes HDM | uiente paso.                                                                                      | Stat                                               | mis<br>mui               | A ENTRADA  | TIPO DE EN             |        | ( |
| botón SE<br>S: selección<br>C<br>SE<br>SE<br>SE<br>SE<br>SE<br>SE<br>SE<br>SE<br>SE<br>SE      | para avanzar al sig<br>de servicios HDMI<br>RVICIOS IP DE HDMI<br>nabilitar y/o renombrar las fuentes HDM  | uiente paso.                                                                                      | Stat                                               | DESCRIPCIÓN DE L         | A ENTRADA  | τιρο de em             | ITRADA |   |
| botón SE<br>S: selección<br>C<br>Seude habilitar / dest<br>ENC 6<br>ENC 6<br>A<br>B            | para avanzar al sig<br>de servicios HDMI<br>ERVICIOS IP DE HDMI<br>nabilitar y/o renombrar las fuentes HDM | uiente paso.<br>TER > SAT > HOM ><br>IIIIIIIIIIIIIIIIIIIIIIIIIIIIIIIIIIII                         | Stat                                               | DESCRIPCIÓN DE L         | A ENTRADA  | TIPO DE EN<br>HD       | NTRADA |   |

Esta pantalla permite seleccionar los servicios provenientes de fuentes HDMI (DVD, STB,...) que se desean procesar.

Existen dos pestañas idénticas, una para definir los servicios HDMI que irán en la disitribución IP ("SERVICIOS IP DE HDMI") y otra para definir los servicios HDMI que irán en la distribución RF ("SERVICIOS RF DE HDMI"). Comenzar con la pestaña IP. En la ventana aparecen todas posibles fuentes HDMI agrupadas por módulo FLOW ENC. Cada FLOW ENC tiene 4 entradas HDMI marcadas como A, B, C y D.

Activar la entrada que deseemos procesar (en el ejemplo, la entrada A del módulo FLOW ENC correspondiente al slot 6).

| Image: SERVICIOS RF DE HDMI         HDMI que Ikusi Flow gestiona. | Recrite rectangular          |
|-------------------------------------------------------------------|------------------------------|
| SERVICIOS RF DE HDMI<br>HDMI que Ikusi Flow gestiona.             | Recerte rectangular          |
| HDMI que Ikusi Flow gestiona.                                     | Recerte rectangulat          |
|                                                                   |                              |
|                                                                   |                              |
| DESCRIPCIÓN D                                                     | E LA ENTRADA TIPO DE ENTRADA |
| 6-A                                                               | D HD                         |
|                                                                   | · ·                          |
|                                                                   | -                            |
|                                                                   | · ·                          |
|                                                                   |                              |
|                                                                   | 6-A                          |

Por defecto, el nombre que se asigna al servicio está formado por la combinación entre el número del slot y la posición del conector, en este caso 6-A. Si desea cambiar el nombre del servicio, pulse el botón 🖉 y edítelo (en el ejemplo, se ha cambiado el nombre 6-A por STB 1).

| $\langle \rangle$                | (                                          | ER > SAT > HDMI > FREE > OUT > ( |                           | $\otimes$  | $\rightarrow$ |
|----------------------------------|--------------------------------------------|----------------------------------|---------------------------|------------|---------------|
|                                  |                                            |                                  | 10 11 12                  |            |               |
| SERVICI                          | DS IP DE HDMI                              | SERVICIOS RF DE HDMI             |                           |            |               |
| Puede habilitar / deshabilitar y | y/o renombrar las fuentes HDMI que Ikusi F | Flow gestiona.                   |                           |            |               |
| ENC 6                            |                                            |                                  |                           |            |               |
| FUENTE                           |                                            |                                  | DESCRIPCIÓN DE LA ENTRADA | TIPO DE EN | ITRADA        |
| A                                |                                            |                                  | STB 1                     | D HD       |               |
| В                                |                                            |                                  |                           | -          |               |
| C                                |                                            |                                  |                           | -          |               |
| D                                |                                            |                                  |                           | -          |               |
|                                  |                                            |                                  |                           |            |               |
|                                  |                                            |                                  |                           |            |               |

Repita el proceso en la pestaña RF para configurar los servicios HDMI que desee distribuir en RF.

| $\langle$         |                                                 |                                                                                    |            | $\otimes$ $\bigcirc$ |
|-------------------|-------------------------------------------------|------------------------------------------------------------------------------------|------------|----------------------|
|                   |                                                 |                                                                                    |            |                      |
|                   |                                                 |                                                                                    |            |                      |
| Puede b           | abilitar / desbabilitar v/o renombrar las fuent |                                                                                    |            |                      |
|                   |                                                 | es Humi que inusi i lum gestiolia.                                                 |            |                      |
| EN                | FUENTE                                          | DESCRIPCIÓN DE LA ENTRADA                                                          |            | TIPO DE ENTRADA      |
|                   | j Α                                             | STB 1                                                                              | Ø          | HD                   |
|                   | ] в                                             |                                                                                    |            |                      |
|                   | ] C<br>] D                                      |                                                                                    |            |                      |
|                   |                                                 |                                                                                    |            |                      |
|                   |                                                 |                                                                                    |            |                      |
|                   |                                                 |                                                                                    |            |                      |
|                   |                                                 |                                                                                    |            |                      |
| Pulse el bot      | on 🤍 para avanzar al                            | siguiente paso.                                                                    |            |                      |
| Paso 4: se        | elección de servicios IP                        | "gratuitos"                                                                        |            |                      |
| $\frown$          |                                                 |                                                                                    |            | $\sim$               |
| $\langle \rangle$ |                                                 | TER > SAT > HOMI > FREE > OUT > :=                                                 |            | $(\times)$ $(>)$     |
|                   |                                                 |                                                                                    |            |                      |
|                   |                                                 |                                                                                    |            |                      |
| SEF               | RVICIOS IP GRATUITOS                            |                                                                                    |            |                      |
| Basado            | en los servicios añadidos, se pueden añadir t   | todos estos otros servicios a la lista de servicios IP sin utilizar más módulos IN |            |                      |
|                   | TV                                              | RADIO                                                                              |            |                      |
|                   | DMAX                                            | FL TI                                                                              | ERRESTRE 2 | 277 eng              |
|                   | ZDF NEO                                         | S.                                                                                 | ATÉLITE (  | spa<br>28014 ger     |
|                   |                                                 |                                                                                    |            | mis<br>mul           |
|                   | ZDFINFO                                         | S                                                                                  | ATÉLITE 2  | 28011 ger            |
|                   |                                                 |                                                                                    |            | mis                  |
|                   |                                                 |                                                                                    |            | mis<br>mul           |

En estas pantalla aparece una lista de todos los servicios (de tv y radio) que comparten mux con los servicios ya seleccionados en los pasos anteriores pero que no han sido añadidos por el usuario.

Asumiendo que la red IP tiene un ancho de banda suficiente, estos servicios pueden ser añadidos a la parrilla de servicios IP sin necesidad de utilizar ningún hardware adicional ("SERVICIOS IP GRATUITOS").

Si así lo desea, puede añadir cualquiera de estos servicios en esta pantalla.

### ▶ Paso 5: selección canales RF de salida

| ( | $\langle \rangle$ |             | TER > SAT > | HDMI > FREE > OUT > |           |            | $\otimes$ $\otimes$                                       |
|---|-------------------|-------------|-------------|---------------------|-----------|------------|-----------------------------------------------------------|
|   |                   |             | 1 2 3       | 4 5 6 7 8 9         | 10 11 12  |            |                                                           |
|   |                   |             |             |                     |           | <b>3</b> E | SCANEAR ULTIMO ESCANEO FUE<br>03/02/2017 13:53 GMT +01:00 |
|   | CANALE            | S DE SALIDA |             |                     |           |            |                                                           |
|   |                   |             |             |                     |           |            |                                                           |
|   | C21<br>flow       | C22<br>flow | C23<br>flow | C24<br>flow         | C25       | C26        | C27                                                       |
|   | C28               | C29         | C30         | C31<br>→            | C32<br>군] | C33        | C34                                                       |
|   | C35               | C36         | C37         | C38                 | C39       | C40        | C41                                                       |
|   | C42               | C43         | C44         | C45                 | C46       | C47        | C48                                                       |
|   | C49               | C50         | C51         | C52                 | C53       | C54        | C55                                                       |

Esta pantalla permite seleccionar los canales RF de salida donde se transmitirán los contenidos.

Por defecto, la cabecera elige automáticamente los canales de salida, utilizando los primeros que estén declarados como seleccionables. Los canales utilizados se marcarán con el icono flow

Hay dos razones para que un canal haya sido declarado como no seleccionable:

- 1. Que la cabecera haya detectado que hay otra señal en la instalación ocupando dicho canal y por lo tanto, pueda causar alguna interferencia. Estos canales son marcados con el icono 🕣 . Se puede volver a lanzar la detección de señales externas no generadas por Ikusi Flow pulsando el botón "ESCANEAR"
- 2. Que el usuario decida manualmente que ese canal no debe ser usado. Para ello, debe hacer click sobre el canal. Éste se pondrá en rojo y automáticamente la cabecera dejará de utilizarlo.

|                   | $\bigcirc$                                                                |                                                                                                    | TER > SAT >                                                      |                       |            |     | $\otimes$ $\otimes$                               |
|-------------------|---------------------------------------------------------------------------|----------------------------------------------------------------------------------------------------|------------------------------------------------------------------|-----------------------|------------|-----|---------------------------------------------------|
|                   |                                                                           |                                                                                                    |                                                                  |                       | 10 11 12   |     |                                                   |
|                   |                                                                           |                                                                                                    |                                                                  |                       |            | 3 ا | ULTIMO ESCANEO FUE<br>03/02/2017 13:53 GMT +01:00 |
|                   | C                                                                         | ANALES DE SALIDA                                                                                                    |                                                                  |                       |            |     |                                                   |
|                   | C21                                                                       | C22                                                                                                    | C23                                                              | C24                   | C25        | C26 | C27                                               |
|                   | flow                                                                      | flow                                                                                                    | 0                                                                | flow                  | flow       |     |                                                   |
|                   | C28                                                                       | C29                                                                                                    | C30                                                              | C31<br>뒨              | C32<br>순   | C33 | C34                                               |
|                   | C35                                                                       | C36                                                                                                    | C37                                                              | C38                   | C39        | C40 | C41                                               |
|                   | C42                                                                       | C43                                                                                                    | C44                                                              | C45                   | C46        | C47 | C48                                               |
|                   | C49                                                                       | C50                                                                                                    | C51                                                              | C52                   | C53        | C54 | C55                                               |
| Pulse e<br>Paso 6 | el botón 🕑<br>: Pantalla de                                               | para avanzar al sig                                                                                                    | guiente paso.                                                    |                       |            |     |                                                   |
|                   | $\langle \rangle$                                                         |                                                                                                    | TER > SAT >                                                      | HDMI > FREE > OUT >   | <b>(</b>   |     | $(\times)$                                        |
|                   |                                                                           |                                                                                                    |                                                                  |                       | 9 10 11 12 |     |                                                   |
|                   |                                                                           |                                                                                                    |                                                                  |                       |            |     |                                                   |
|                   | LIST                                                                      | ADO DE SERVICIOS IP                                                                                                    |                                                                  | LISTA SERVICIOS RF    |            |     |                                                   |
|                   | Compruebe los nuevo                                                       | s servicios añadidos.                                                                                                    |                                                                  |                       |            |     |                                                   |
|                   | La IP multicast inicial<br>El puerto multicast de<br>Los idiomas se puede | se puede cambiar manualmente sele<br>todas las entradas se puede resetea<br>n integrar <b>combinados</b> o <b>separados</b> . | ccionando el botón OK .<br>r seleccionando el botón <b>Reset</b> | ear puerto.           |            |     |                                                   |
|                   | IP INICIAL 239.255                                                        | .4.1 OK RESETEAR F                                                                                                    | PUERTO 1234 OK                                                   | IDIOMAS Disgregados • | ]          |     |                                                   |
|                   | ₽ ¢                                                                       | NOMBRE DE SERVICIO A MO                                                                                                    | <u>STRAR</u>                                                     |                       |            | CAM |                                                   |
|                   | 239.255.4.2                                                               | 2 La 1                                                                                                    |                                                                  |                       |            |     |                                                   |
|                   | 239.255.4.3                                                               | ∠ La 2                                                                                                    |                                                                  |                       |            |     |                                                   |
|                   |                                                                           |                                                                                                    |                                                                  |                       | Charles -  |     |                                                   |
|                   | 239.255.4.4                                                               |                                                                                                    |                                                                  |                       | SPA V      |     | ×                                                 |

Esta pantalla permite realizar los últimos ajustes sobre la parrilla de canales antes de ser enviada a la cabecera. Existen dos pestañas, una relacionada con los servicios que se van a distribuir en IP ("LISTADO DE SERVICIOS IP") y otra con lo servicios que se van a distribuir en RF ("LISTA SERVICIOS RF").

Seleccione la pestaña "LISTADO DE SERVICIOS IP". En esta pestaña aparece una lista con todos los servicios que se van a distribuir en IP, con una dirección multicast que ha sido asignada automáticamente. El usuario podrá realizar los siguientes ajuste sobre dicha lista de canales:

- IP INICIAL: la cabecera asigna direcciones IP multicast de manera automática a partir de la dirección 239.255.4.1. Si ese rango no es el adecuado (porque ya se esté utilizando o porque haya sido reservado por el gestor de la red para otros propósitos), debe cambiar la IP inicial y pulsar el botón OK.
- RESETEAR PUERTO: por defecto, la cabecera envía todos los canales multicast en el puerto 1234. Si desea cambiarlo en todos lo servicios, edite el puerto en el cuadro RESETEAR PUERTO y pulse OK.
- IDIOMAS: la cabecera tiene dos modos de trabajo, idiomas disgregados e idiomas combinados. Si se elige idiomas disgregados, en el caso de un servicio multi-idioma, se generará un stream multicast por cada uno de los idiomas. Si se elige idiomas combinados, se generará un único stream multicast que incluirá todos los idiomas de un servicio multi-idioma concreto.
- IP: podrá editar la IP y puerto sugeridos automáticamente por la cabecera, de manera individual. Para ello haga click en el botón 2 y configure la IP y puerto deseados.
- NOMBRE DE SERVICIO A MOSTRAR: podrá cambiar el nombre del servicio que aparecerá en el televisor. Para ello, edite el nombre propuesto por la cabecera pulsando el botón 🥒.
- IDIOMA: puede borrar los canales de audio (idioma) de un servicio concreto que no desee transmitir. Para ello, haga click sobre el canal de audio y este se pondrá en rojo, indicando que ha sido eliminado.
- CAM: la cabecera automáticamente decide qué CAM va a desencriptar un servicio concreto. El usuario puede anular esta selección y elegir manualmente qué CAM es la adecuada, dentro del listado de CAMs insertadas en la cabecera.
- BORRADO DE SERVICIOS: si desea eliminar un servicio completamente de la parrilla de canales que serán transmitidos en IP, pulse en el botón 🛛 correspondiente a dicho servicio.

| $\langle$                                                                                                    |                                                                                                    |                                                                                                    | $\otimes$ $\bigcirc$ |
|----------------------------------------------------------------------------------------------------|----------------------------------------------------------------------------------------------------|----------------------------------------------------------------------------------------------------|----------------------|
|                                                                                                    |                                                                                                    |                                                                                                    |                      |
|                                                                                                    |                                                                                                    |                                                                                                    | 🔒 ENCRIPTADO 📷 RADIO |
| LISTAD                                                                                                    | D DE SERVICIOS IP                                                                                                    | LISTA SERVICIOS RF                                                                                                    |                      |
| Compruebe los nuevos ser<br>La IP multicast inicial se pr<br>El puerto multicast de toda                                                         | vicios añadidos.<br>Jede cambiar manualmente selecc<br>Is las entradas se puede resetear s                                                                                                  | cionando el botón OK .<br>seleccionando el botón <b>Resetear puerto</b> .                                                                    |                      |
| Compruebe los nuevos sei<br>La IP multicast inicial se pi<br>El puerto multicast de tode<br>Los idiomas se pueden intr<br>IP INICIAL 239.255.4.1 | vicios añadidos.<br>uede cambiar manualmente selecc<br>is las entradas se puede resetear s<br>egrar combinados o separados.<br>OK RESETEAR PU                                               | cionando el botón OK .<br>seleccionando el botón Resetear puerto.<br>JERTO 1234 OK IDIOMAS Combinados •                                      |                      |
| Compruebe los nuevos ser<br>La IP multicast inicial se pi<br>El puerto multicast de tode<br>Los idiomas se pueden int<br>IP INICIAL 239.255.4.1  | vicios añadidos.<br>uede cambiar manualmente selecc<br>is las entradas se puede resetear s<br>egrar combinados o separados.<br>OK RESETEAR PU<br>NOMBRE DE SERVICIO A MOST<br>GOL           | cionando el botón OK .<br>seleccionando el botón Resetear puerto.<br>JERTO 1234 OK IDIOMAS Combinados •<br>IBAB IDIOMA CAM                   |                      |
| Compruebe los nuevos ser<br>La IP multicast inicial se pi<br>El puerto multicast de toda<br>Los idiomas se pueden int<br>IP INICIAL 239.255.4.1  | vicios añadidos.<br>uede cambiar manualmente selecc<br>is las entradas se puede resetear s<br>egrar combinados o separados.<br>OK RESETEAR PU<br>NOMBRE DE SERVICIO A MOST<br>GOL           | cionando el botón OK .<br>seleccionando el botón Resetear puerto.<br>JERTO 1234 OK IDIOMAS Combinados •<br>TRAB IDIOMA CAM<br>NOL O<br>SPA ✓ | ×                    |
| Compruebe los nuevos ser<br>La IP multicast inicial se pi<br>El puerto multicast de toda<br>Los idiomas se pueden int<br>IP INICIAL 239.255.4.1  | vicios añadidos.<br>uede cambiar manualmente selecci<br>is las entradas se puede resetear s<br>egrar combinados o separados.<br>OK RESETEAR PU<br>NOMBRE DE SERVICIO A MOST<br>GOL<br>La 1  | tionando el botón OK .<br>seleccionando el botón Resetear puerto.<br>JERTO 1234 OK IDIOMAS Combinados •<br>TEAR IDIOMA CAM<br>SPA<br>QAA Ø   | ×                    |
| Compruebe los nuevos ser<br>La IP multicast inicial se pr<br>El puerto multicast de toda<br>Los idiomas se pueden int<br>IP INICIAL 239.255.4.1  | vicios añadidos.<br>Jede cambiar manualmente selecci<br>las las entradas se puede resetear s<br>egrar combinados o separados.<br>OK RESETEAR PU<br>NOMBRE DE SERVICIO A MOST<br>GOL<br>La 1 | tionando el botón OK .<br>JERTO 1234 OK IDIOMAS Combinados ●<br>TRAR IDIOMA CAM<br>Ø NOL Ø<br>SPA ✓<br>SPA ✓                                 | ×                    |

Una vez realizado todos los cambios deseados en la parrilla de canales IP, se debe realizar un proceso similar en la parrilla de canales RF. Para ello seleccione la pestaña "LISTA SERVICIOS RF".

| $\overline{\bigcirc}$                                                                                                    | TER                                                                                                    |                    |                                       |                                    | ( | $\overline{\mathbf{S}}$ |
|----------------------------------------------------------------------------------------------------|----------------------------------------------------------------------------------------------------|--------------------|---------------------------------------|------------------------------------|---|-------------------------|
|                                                                                                    | ,                                                                                                    |                    | 11 12                                 |                                    |   |                         |
|                                                                                                    |                                                                                                    |                    |                                       |                                    |   | CRIPTADO 📑 RADIO        |
| LISTADO DE SER <sup>1</sup>                                                                                                    | /ICIOS IP                                                                                                    | LISTA SERVICIOS RF |                                       |                                    |   |                         |
| Compruebe los nuevos servicios añadi<br>El LCN/VCN inicial se puede cambiar n<br>Los idiomas se pueden interrar combi                                                                                      | dos y si son correctos, haga clic en el bo<br>nanualmente seleccionando el botón OK<br>nados o senarados                                          | otón APLICAR.      |                                       |                                    |   |                         |
| Compruebe los nuevos servicios añadi<br>El LCN/VCN inicial se puede cambiar n<br>Los idiomas se pueden integrar combi<br>LCN/VCN INICIAL                                                                   | dos y si son correctos, haga clic en el bo<br>nanualmente seleccionando el botón OK<br>nados o separados.<br>DIOMAS Combinados •<br>DIO A MOSTRAB | otón APLICAR.      | IDIC                                  | MA CAM                             | _ |                         |
| Compruebe los nuevos servicios añadi<br>El LCN/VCN inicial se puede cambiar n<br>Los idiomas se pueden integrar combi<br>LCN/VCN INICIAL 1 OK 1<br>LCN/VCN • NOMBRE DE SERVI<br>1 2 La 1                   | dos y si son correctos, haga clic en el bo<br>nanualmente seleccionando el botón OK<br>nados o separados.<br>DIOMAS Combinados •                  | otón APLICAR.      | رون<br>مرکع<br>SF                     | MA CAM<br>A Ø                      | _ | ×                       |
| Compruebe los nuevos servicios añadi<br>El LCN/VCN inicial se puede cambiar n<br>Los idiomas se pueden integrar combi<br>LCN/VCN INICIAL 1 OK 1<br><u>LCN/VCN  NOMBRE DE SERVI</u><br>1 D La 1<br>2 D La 2 | dos y si son correctos, haga clic en el bo<br>nanualmente seleccionando el botón OK<br>nados o separados.<br>DIOMAS Combinados •<br>210 A MOSTRAR | stón APLICAR.      | ibic<br>برم<br>SF<br>برم<br>برم<br>SF | MA CAM<br>A O<br>A V<br>A O<br>A V |   | ×                       |

En esta pestaña aparece una lista con todos los servicios que se van a distribuir en RF, con un LCN/VCN que ha sido asignado automáticamente. El LCN/VCN se corresponde con el parámetro LCN en el caso de usar señalización DVB o con el parámetro minor\_channel\_number (VCN) en el caso de usar señalización ATSC.

El usuario podrá realizar los siguientes ajustes sobre dicha lista de canales:

- LCN/VCN INICIAL: la cabecera asigna valores al parámetro ÍNDICE de manera automática a partir del valor 1. Si ese rango no es el adecuado (porque ya se esté utilizando o porque haya sido reservado por el gestor de la red para otros propósitos), debe cambiar el LCN/VCN INICIAL y pulsar el botón OK.
- IDIOMAS: la cabecera tiene dos modos de trabajo, idiomas disgregados e idiomas combinados. Si se elige idiomas disgregados, en el caso de un servicio multi-idioma, se generará un servicio por cada uno de los idiomas. Esta disgregración se realiza de manera lógica, es decir, el ancho de banda utilizado es el mismo que si se mantuviera un único servicio con varios idiomas, pero al televisor se le señalizan varios servicios independientes. De esta manera, el usuario final puede elegir qué idioma quiere oir simplementente cambiando de canal. Si se elige idiomas combinados, se generará un único servicio con todos los idiomas.
- ÍNDICE: podrá editar el valor sugerido automáticamente por la cabecera, de manera individual. Para ello haga click en el botón 2, y configure el LCN/VCN deseado.
- NOMBRE DE SERVICIO A MOSTRAR: podrá cambiar el nombre del servicio que aparecerá en el televisor. Para ello, edite el nombre propuesto por la cabecera pulsando el botón 🥒 .
- IDIOMA: puede borrar los canales de audio (idioma) de un servicio concreto que no desee transmitir. Para ello, haga click sobre el canal de audio y este se pondrá en rojo, indicando que ha sido eliminado.
- CAM: la cabecera automáticamente decide qué CAM va a desencriptar un servicio concreto. El usuario puede anular esta selección y elegir manualmente qué CAM es la adecuada, dentro del listado de CAMs insertadas en la cabecera.
- BORRADO DE SERVICIOS: si desea eliminar un servicio completamente de la parrilla de canales que serán transmitidos en RF, pulse en el botón 🗴 correspondiente a dicho servicio.

Una vez realizados todos los ajustes necesarios en la parrilla de IP y RF, pulse el botón 🗹 para aplicar la configuración a la cabecera. Tras unos instantes, la configuración habrá sido aplicada, el asistente se cerrará y aparecerá de nuevo la pantalla "Inicio".

#### 3.6 Revision pantalla "Inicio".

Una vez aplicada la configuración, la pantalla inicio tendrá una apariencia como la siguiente:

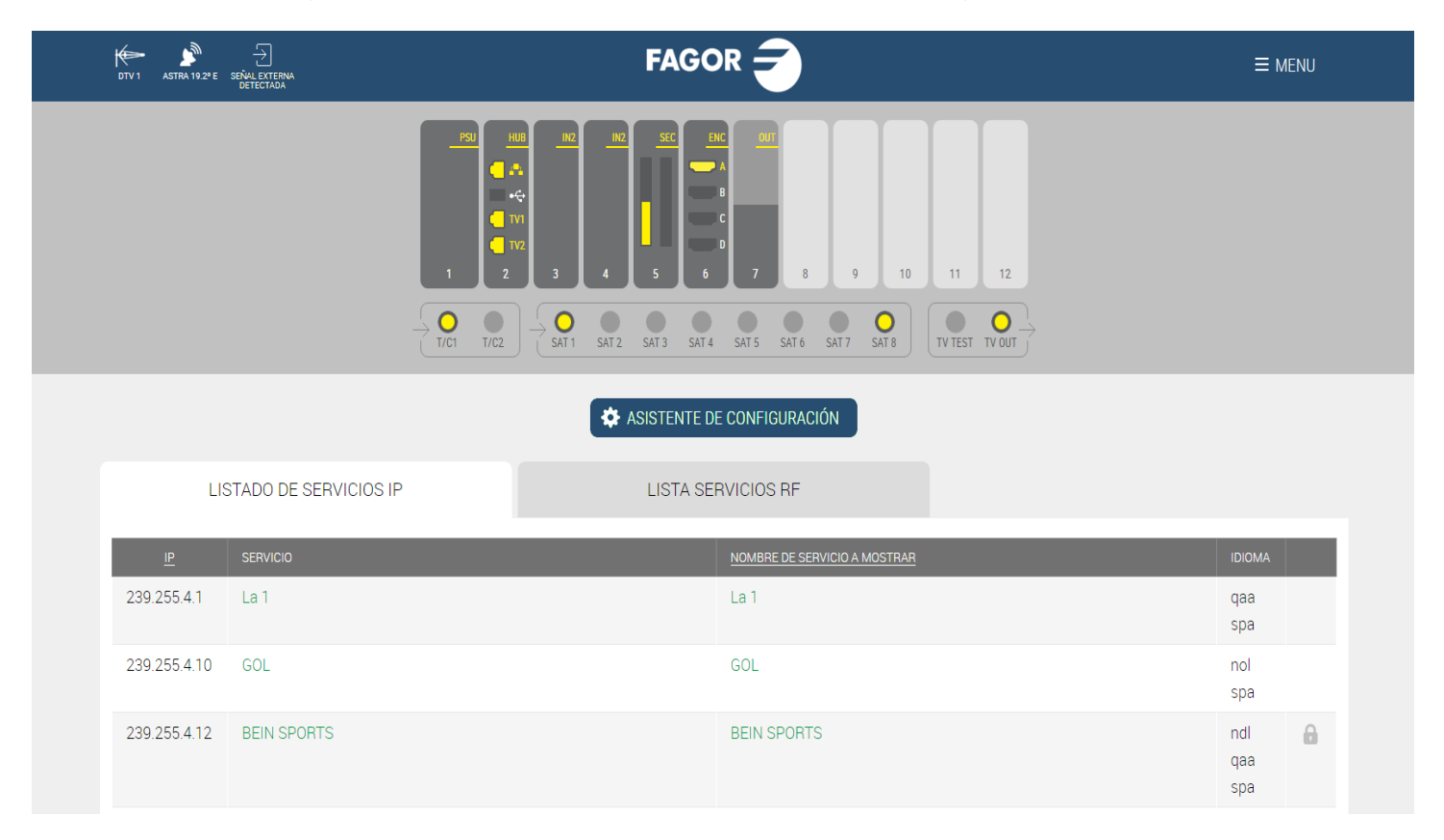

En esta ventana podrá ver un listado de los servicios configurados en IP y en RF. En el caso de que alguno de ellos falle, se pondrán en color rojo.

También desde esta pantalla podrá:

• Cambiar el nivel de potencia de salida de RF. Para ello, pulse en el conector TV OUT. Se abrirá una ventana con una barra de desplazamiento. Mueva la barra para ajustar el nivel de potencia deseado.

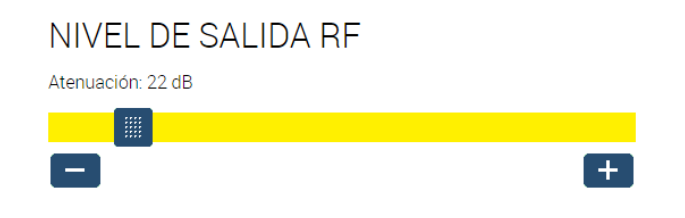

• Obtener información de los cables coaxiales conectados a cada una de las entradas, haciendo click directamente en el conector.

### INFORMACIÓN DEL CONECTOR

| SATÉLITE                                | Astra 19.2° E            |
|-----------------------------------------|--------------------------|
| POLARIDAD                               | Horizontal Alta          |
| N° DE SERVICIOS DE SATÉLITE ENCONTRADOS | 468 luevo recorte Ctrl+N |
| N° DE MUXES DE SATÉLITE ENCONTRADOS     | 30                       |
| TIPO DE LNB                             | Quattro                  |

• Obtener información de cada módulo. Al hacer click sobre un módulo en concreto se abre una ventana con información sobre posición ,número de serie, versión de hardware, versión de firmware, temperatura, otros datos particulares de cada módulo y en general, datos sobre el procesado de televisión que esté realizando. Desde esta ventana se puede resetear el módulo pulsando en el botón "REINICIAR".

### INFORMACIÓN DEL MÓDULO

| N° DE SLOT                          | 2                                                                                                |
|-------------------------------------|--------------------------------------------------------------------------------------------------|
| N° DE SERIE                         | 4314SB013455                                                                                     |
| VERSIÓN DE HARDWARE                 | 2                                                                                                |
| VERSIÓN DE FIRMWARE                 | 2.2.0+alpha10.8.gaf453b6+d20                                                                     |
| GIGABIT SWITCH FIRMWARE VERSION     | dev-build by sergio@sergio-Prec<br>T1600 2014-10-30T15:02:50+0<br>Config:web_switch_sparxIII_26_ |
| TEMPERATURA                         | 38°C                                                                                             |
| MAC DEL INTERFACE DE RED DE CONTROL | 78:a5:04:cb:a4:82                                                                                |

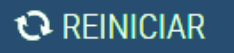

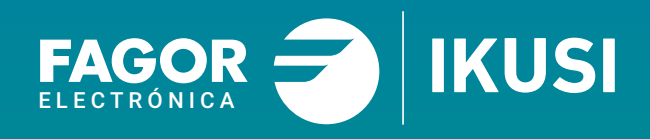

### Fagor Multimedia Solutions SL.

Araba hiribidea, 34 E-20500 Mondragón - Guipúzcoa Tel: +34 943 71 25 26 e-mail: rf.sales@fagorelectronica.es www.fagorelectronica.com

Donostia Ibilbidea, 28 E-20115 Astigarraga - Guipúzcoa Tel:+34 943 44 89 44 e-mail: support@fagormultimedia.com www.fagormultimedia.com

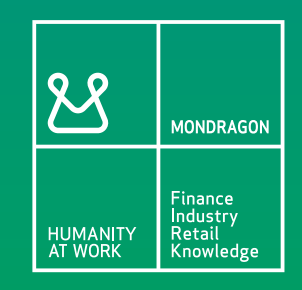